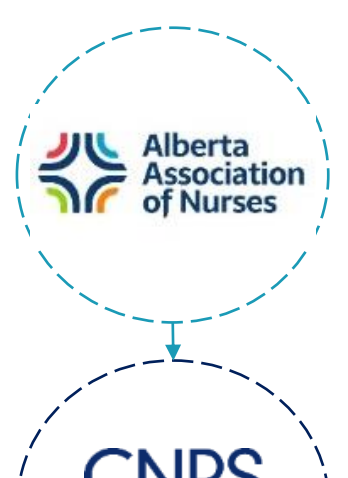

Canadian Nurses

Protective Society

College of Registered Nurses of Alberta

#### **1. PURCHASE OR RENEW AAN MEMBERSHIP**

- Renew at <u>albertanursing.ca/renewals</u>. Not a member yet? Go to <u>albertanursing.ca</u> and click 'Join Now' on the top bar of the screen.
- Enter your CRNA permit number in your AAN profile exactly as it appears in College Connect.
- Write down your AAN number. (Find the number on your receipt or click 'My Account,' choose 'My Profile,' scroll down to 'User Info').

# NEED HELP WITH STEP 1? Rinfo@albertanursing.ca Dertanursing.ca/faq/

## 2. RENEW CNPS PLP

- Sign in to your MyCNPS account at <u>my.cnps.ca/s/login/SelfRegister</u>.
- Have you registered for CNPS PLP in the past? Use the same email to log into your pre-existing MyCNPS account.
- Once logged in, click 'Register or Renew' and follow the instructions.

### NEED HELP WITH STEP 2? 👰 cnps.o

cnps.ca/contact-us/

cnps.ca/crna-faq/

# 3. RENEW PERMIT WITH THE CRNA

Complete your renewal application in the CRNA's registrant portal: <u>connect.nurses.ab.ca</u>.

NEED HELP WITH STEP 3? (Connect.nurses.ab.ca) 1 (800) 252-9392